## Proceso "Para Vender" en todos los usuarios (galerías, particulares, corporativos)

En galerías exclusivamente añadir punto 1, el resto de puntos comunes para todos los usuarios.

El punto 1 será solamente para galerías cuando haya una feria y se guardará asociada a la feria creada por Super Admin (por ejemplo ARCO2020), posteriormente super Admin vinculará esta feria aRCO2020 a una encuesta para particulares.

En caso de no estar asociado a una feria creada por super admin se guardaría en la feria/expo creada por Super Admin "Para vender" que no es visible para ellos. En este caso, se vinculará a la encuesta relacionada con "Para vender"

- Añadir clic "Sincronizar para vender" en Añadir Ferias/Expo. Si se pasa ratón por encima se abre un bocadillo de información con el texto "Pasos para vender: 1-Selecciona "Sincronizar para vender"
  - 2-Selecciona las obras

## 3-Selecciona "Para vender" en Opciones del menú Obras

|                                                                                              | Título Feria / Expo *     |            |    |
|----------------------------------------------------------------------------------------------|---------------------------|------------|----|
|                                                                                              | Fecha Inicio *            | 22/01/2020 |    |
|                                                                                              | Fecha Fin *               | 22/01/2020 | Ē  |
| Pasos para vender:<br>1- Selecciona "Sincronizar para<br>vender"<br>2- Selecciona las obras. | Sincronizar "Para vender" |            |    |
| 3- Selecciona "Para vender" en<br>Opciones del menú "Obras"                                  |                           |            |    |
|                                                                                              | Tipo Feria / Expo         |            |    |
|                                                                                              | Comisario                 |            |    |
|                                                                                              | Espacio Expositivo        |            |    |
|                                                                                              | Ciudad                    | País       | •  |
|                                                                                              | Texto Feria / Expo        |            |    |
|                                                                                              |                           |            | /i |
|                                                                                              | Observaciones             |            |    |
|                                                                                              |                           |            | 11 |
|                                                                                              |                           | ♣ Guarda   | r  |

## 2- Añadir botón "Para vender" en Opciones

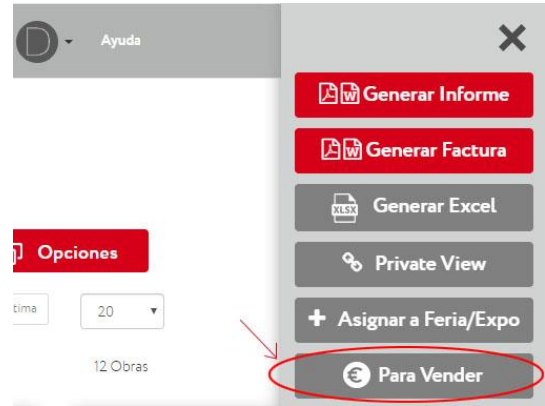

## 3- Pop up en "Para vender

| ← → ♂ ⓐ privado.redcollectors.com/Pieza/Pieza?piezald=ab331567-b795 | 4e5c-8dd5-8d844a5d39 | le        | २ 🛧 🕶 🗹 💽 : |
|---------------------------------------------------------------------|----------------------|-----------|-------------|
| RedCollectors                                                       | Configurar obras     | × 0 · 0 · |             |
| <ul> <li>Subir imágenas</li> </ul>                                  | Vender               | No vender |             |
|                                                                     |                      |           |             |
| Antonio Marado<br>Dan Internatio<br>2017                            |                      |           |             |
| Cateria Avane ArcAzar<br>🚊 Guardar                                  |                      |           |             |
| 6 <sup>1</sup> Duplies                                              |                      |           |             |
| <ul> <li>Brow</li> </ul>                                            |                      |           |             |
|                                                                     |                      |           |             |
|                                                                     |                      |           |             |

| M mariaredcollectors 🗴 🕒 Felix GONZALEZ-TC 🗴 🔁 Untitled double po 🗴 🗍 🖓 Bug añadir obra y s 🗙 🐺 Banco de imágenes 🗴 🧶 Red Collectors | x Search Results for X G felix gonzalez torre x + |
|----------------------------------------------------------------------------------------------------|---------------------------------------------------|
| ← → C  ⓐ privado.redcollectors.com/Piezas/ListadoPiezas                                                                              | ् 🖈 💌 🗹 🌔 :                                       |
| Ha seleccionado la opción "No vender"<br>Gracias                                                                                     |                                                   |
|                                                                                                    |                                                   |
|                                                                                                    |                                                   |
|                                                                                                    |                                                   |
| Banco de imágenezip ^ Banco de imágenezip ^ Banco de imágenes.zip ^                                                                  | Mostrar todo X                                    |
| 🚳 E 📀 🚞 💿 💷 🏊 📐                                                                                                    | ► 🗭 🗰 🐺 💭 ♠) 14:05<br>22/01/2020                  |

 4- Añadir icono moneda cuando están activas, color gris corporativo del Logo RedCollectors (para no confundir con otros colores del punto) y tiene que estar "Disponible" (punto verde).

Cuando se haga rollover sobre el icono aparecerá un globo de texto que diga esto mismo: Para vender .

Si se quiere dejar de vender también se puede hacer clic en el icono de la moneda gris y se deshabilita esta opción

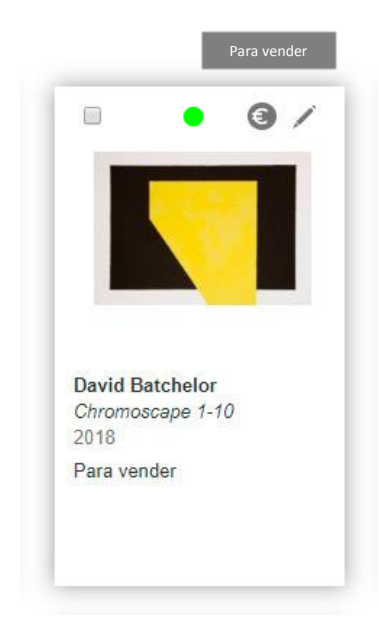

5- Añadir en Búsqueda avanzada "Ver Para vender" tanto a galerías como super admin/admin

| B 5.0 ·                                                                                                    | Documento1 - Word (I                                                                                           | Error de activación de productos)                                                                                                    | ⊞ - ∎ ×                                                      |
|----------------------------------------------------------------------------------------------------|----------------------------------------------------------------------------------------------------|----------------------------------------------------------------------------------------------------|--------------------------------------------------------------|
| Archivo Inicio Insertar Diseño Disposición Referencias Correspondencia F                                                                                                    | levisar Vista 🛛 ¿Qué desea haci                                                                                |                                                                                                    | Iniciar sesión 🙎 Compartir                                   |
| $ \begin{array}{c c c c c c c c c c c c c c c c c c c $                                                                                                    | AaBbCcDd AaBbCcD<br>AaBbCcDd T Sin espa.                                                                       | d AaBbCr AaBbCrE AAB AaBbCcD AnnabbCcD AnnabbCcDd AnnabbCcDd Annab                                                                                                    | O Buscar *<br><sup>ab</sup> c Reemplazar<br>I≳ Seleccionar * |
| Portapapeles 12 Fuente 12 Párrafo                                                                                                    | 5                                                                                                    | Estilos                                                                                                    | Edición                                                      |
| Norder Adua<br>Talas<br>Esta Oto Fue Ocada<br>Totos los Simes<br>Totos los Languijes<br>Alto Mayor A<br>Actos Mayor A<br>Fondo Mayor A<br>Fondo Mayor A<br>Boses<br>Buscar obras "Para vender" | Bacer per Nº Art, Annae, Thulay Art<br>Boner Fators.<br>Aparticipa Artists<br>Dende<br>Dende<br>Dende<br>Dende | Elision Americana<br>Elision Americana<br>Cualquar Preco<br>Cualquar Preco<br>Todas las Sagopte<br>Todas las Sagopte<br>Todas las Caerica<br>Todas las Antoluires<br>Todas las Caerica<br>Todas las Caerica<br>Todas las Las Caerica<br>Todas las Las Caerica<br>Todas las Caerica<br>Todas las Las Caerica<br>Todas las Las Caerica<br>Todas las Las Caerica<br>Todas las Caerica<br>Todas las Las Caerica<br>Todas las Las Caerica<br>Todas las Caerica<br>Todas las Las Caerica<br>Todas las Las Caerica<br>Todas las Las Caerica<br>Todas las Las Caerica<br>Todas las Las Caerica<br>Todas las Las Caerica<br>Todas las Las Caerica<br>Todas las Las Caerica<br>Todas las Las Caerica<br>Todas las Las Caerica<br>Todas las Las Caerica<br>Todas las Las Caerica<br>Todas las Caerica<br>Todas las Las Caerica<br>Todas las Las Caerica<br>Todas las Las Caerica<br>Todas las Las Caerica<br>Todas las Las Caerica<br>Todas las Las Caerica<br>Todas las Las Caerica<br>Todas las Caerica<br>Todas las Caerica<br>Todas las Las Caerica<br>Todas las Caerica<br>Todas las Caerica<br>Todas las Caerica<br>Todas las Caerica<br>Todas las Caerica<br>Todas las Caerica<br>Todas las Caerica<br>Todas las Caerica<br>Todas las Caerica<br>Tod |                                                              |
|                                                                                                    |                                                                                                    |                                                                                                    |                                                              |
| Página 1 de 1 4 palabras LM Español (Españo)                                                                                                    |                                                                                                    | 10 B                                                                                                    | 1015+ 190 %                                                  |
|                                                                                                    |                                                                                                    |                                                                                                    | P 👯 🔁 🌓 19:15<br>27/10/2019                                  |